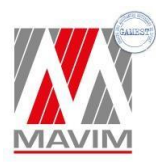

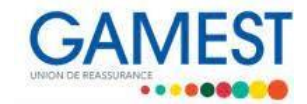

## Portail adhérent Santé – MAVIM Assurances 1<sup>ère</sup> Connexion

Consulter ses remboursements, demander un devis, changer votre RIB ajouter ou supprimer un bénéficiaire, demander une carte de tiers payant **et bien plus !** 

1. Rendez-vous sur : **espaceadherent.gamest.fr** (depuis un navigateur Chrome ou Firefox)

|                       |                  | 1EST |
|-----------------------|------------------|------|
| dentifiant :          |                  |      |
| Not de passe :        |                  |      |
| Not de passe oublié ? |                  |      |
|                       | G JE ME CONNECTE |      |

- 2. Cliquez sur « Première connexion »
- 3. Cliquez sur « j'ai déjà reçu mon Identifiant »

| CONNEXION À VOTRE ESPACE ADHERENT         |  |
|-------------------------------------------|--|
| 🗸 J'ai déjà reçu mon identifiant          |  |
| ✓ Je n'ai pas encore reçu mon identifiant |  |
| Revenir vers page Login                   |  |

4. Saisissez votre numéro d'adhérent dans le champ « Votre identifiant » (il s'agit du numéro commençant par la lettre V indiqué sur votre carte de tiers payant) l'adresse email que vous avez transmise lors de la souscription de votre contrat ainsi que les chiffres et lettres qui s'affichent dans le rectangle gris. Cliquez sur « Valider »

| Accédez à votre Espace Assuré                  |  |
|------------------------------------------------|--|
|                                                |  |
| Votre Identifiant*                             |  |
| Votre Email (Mentionné lors de l'inscription)* |  |
| <b>pf8f6</b>                                   |  |
| Vérification du texte                          |  |

5. Vous allez recevoir un code envoyé par email et qui vous permettra de poursuivre la création de votre compte

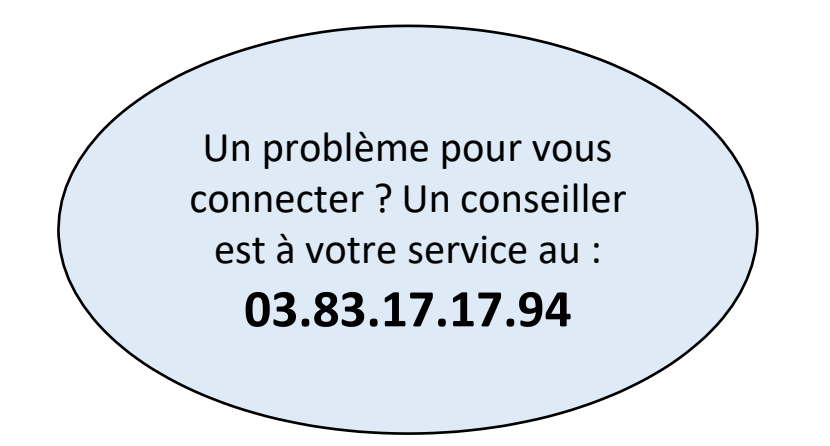